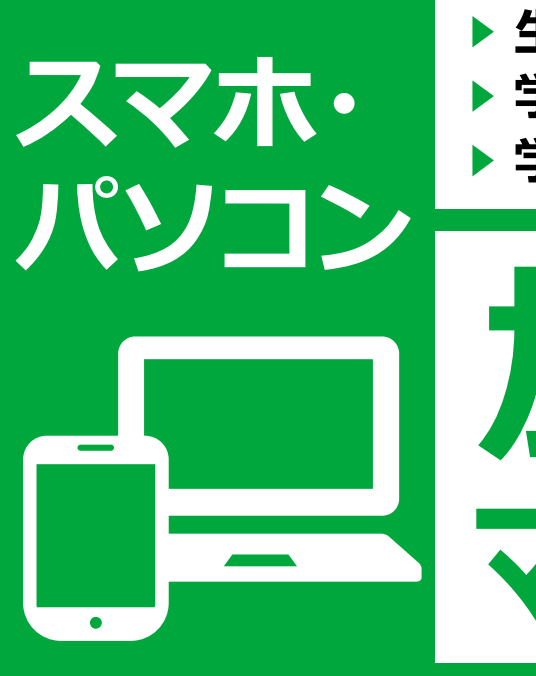

▶ 生協加入 学生総合共済 学生賠償責任保険 ▶ 就学費用保障保険

学生生活110番

▶ CPカード (<sup>生協電子マネ-機能付</sup>)

# **加入Web** マニュアル -2021-

# Web申込 ⊕ コンビニ払い

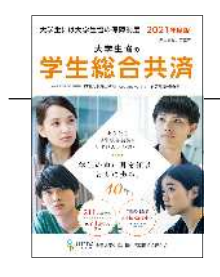

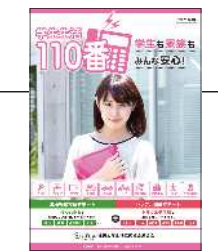

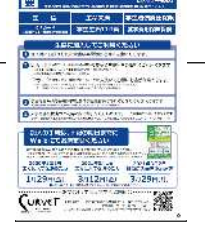

このパンフレットと一緒にご覧ください

院生・留学生・編入生、または35歳以上の方、扶養を 受けていない方はWebでお申込みいただけません。 生協までご連絡ください。

## 加入手続きは下記の期日までにお済ませください

で時間がかかることがあります。期日までのお手続きにご協力ください。 期日を過ぎてしまった場合 でもお手続きは可能ですが、

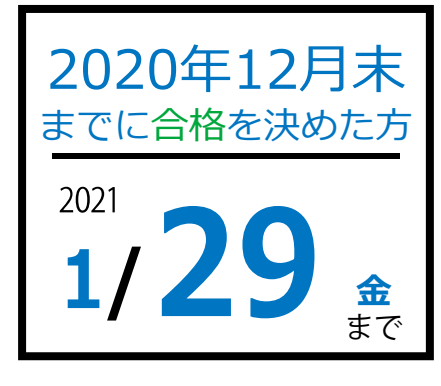

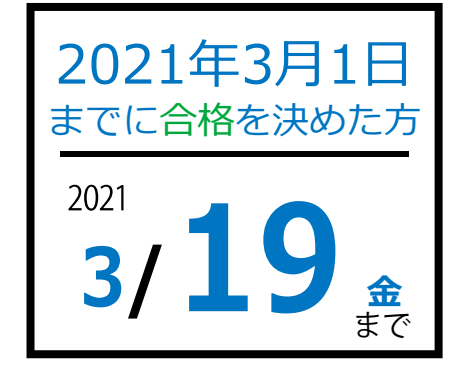

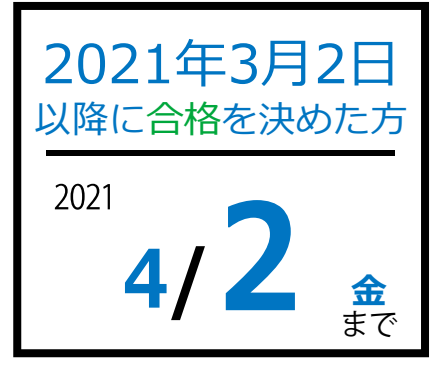

お気軽にお問い合わせください!

## 中京大学生活協同組合

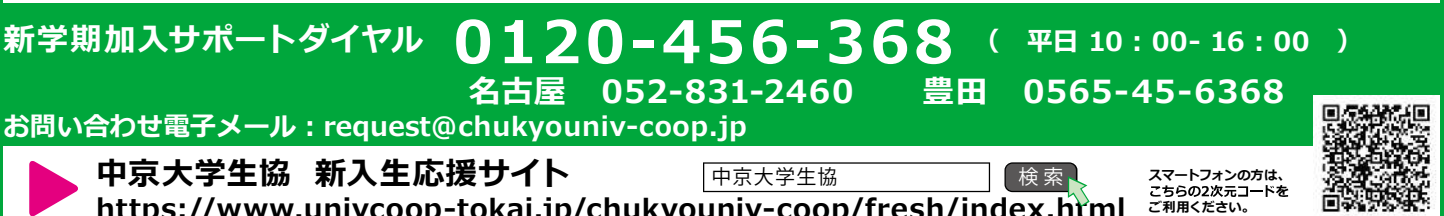

https://www.univcoop-tokai.jp/chukyouniv-coop/fresh/index.html

## 中京大学生協 おすすめプランと払込 金額内訳

●学生総合共済・学生賠償責任保険・就学費用保障保険は、大学生協の学生組合員がご加入できます。

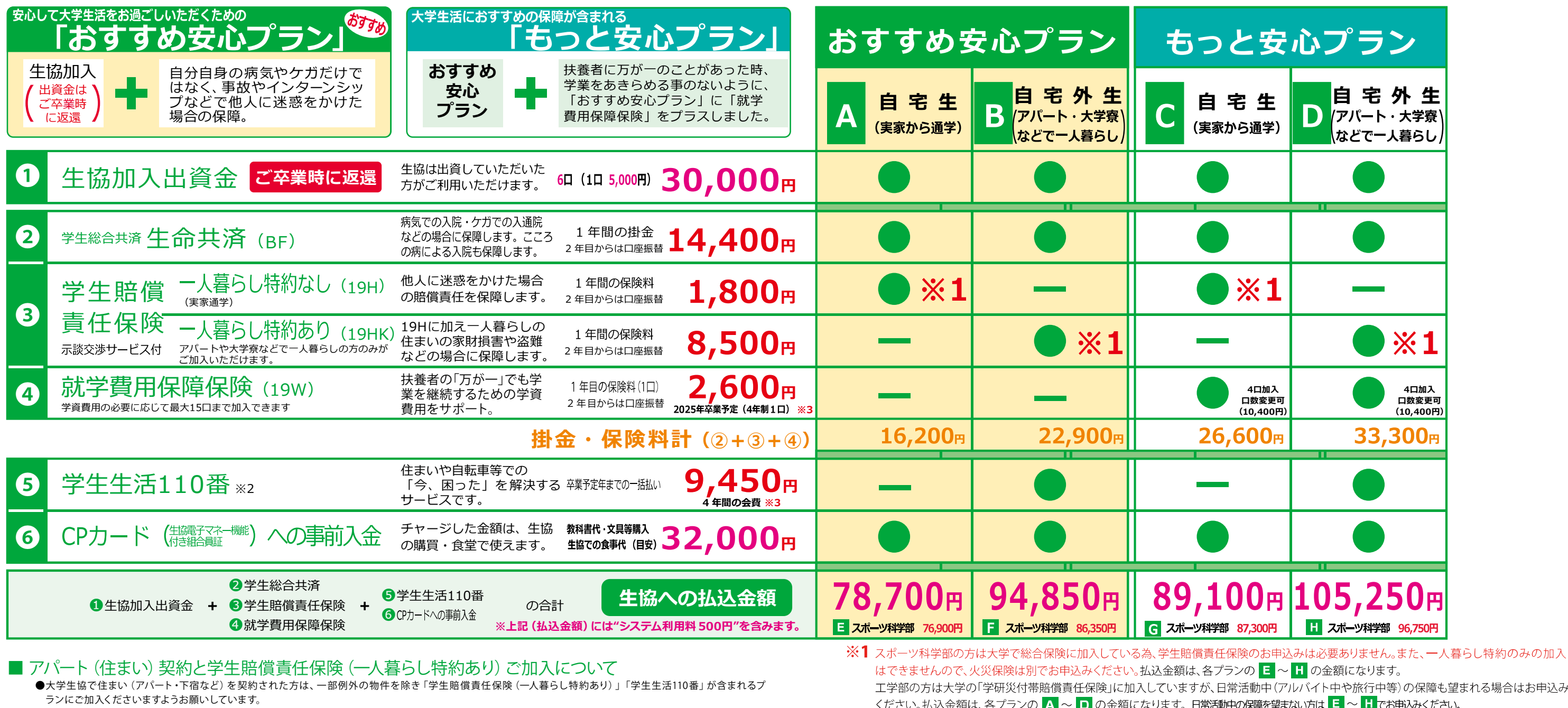

- ●契約された住まいの管理者が指定する火災保険に加入済の場合は、加えて二重に「一人暮らし特約あり」にご加入いただく必要はございません。
- ●大学寮に入られる方も「学生賠償責任保険(一人暮らし特約あり)」が含まれるプランにご加入くださいますようお願いいたします。
- ●自宅生(実家から通学)で、ご入学後に一人暮らしをはじめられた場合には、学年の途中からでも「一人暮らし特約あり」にご加入いただけます。

- Q. ほかの保険や共済に入っているので、学生総合共済(生命共済)は必要ないのでは?
- A. 保障内容をご確認いただき、ぜひ学生総合共済(生命共済)へのご加入をおすすめしています。 学生総合共済(生命共済)は24時間365日、国内外を問わず保障します。

ほかの保険や共済から保険金や共済金が支払われた場合でも、学生総合共済(生命共済)への給付申請をしていただけます。 「学生総合共済」は、学業継続への影響が大きな長期入院(地震・津波や危険なスポーツによるケガ、精神障害による入院を含む)や扶養 者の万が一の場合に保障されます。また、治療実費を保障するのではなく、入院等の事実に基づいた定額での保障となります。長期入院 中でもアパートの家賃は発生します。アルバイトを長期間休まざるを得ない場合、経済的な不安が高まります。そんな場合に備えて「卒 業までの学業継続」を第一に考えた保障内容を、いま一度、同封いたしました「学生総合共済」 パンフレットにてご確認ください。

工学部の方は大学の「学研災付帯賠償責任保険」に加入していますが、日常活動中(アルバイト中や旅行中等)の保障も望まれる場合はお申込み ください。払込金額は、各プランの 🗛 ~ 🖸 の金額になります。日常活動中の保障を望まない方は 🗉 ~ 🕂 でお申込みください。

※2「学生生活110番」は、共済・保険とは別のサービスです。全国大学生活協同組合連合会の商品で、ジャパンベストレスキュー システム株式会社がサービスを提供しております。大学生協の組合員が加入できます。

※3 1口あたりの保険料・会費は卒業までの期間により変わります。詳しくは各パンフレットをご確認ください。

#### 学生総合共済普及活動にあたって

中京大学生活協同組合では、学生総合共済普及活動にあたり、かねてから大切にしてきた次の事項を遵守し、組合員の立場にたった活動に努めます。 ①消費生活協同組合法、金融商品の販売等に関する法律、消費者契約法、その ます。

- 他関連法令および 約款を遵守し、適正な普及活動に努めます。 ②保障の内容、重要事項等を組合員の皆様にご理解いただけるよう努めます。
- ③組合員にご迷惑をおかけする時間帯や場所での普及活動は行いません。
- ④万が一共済金の支払い事由が発生した場合におきましては、迅速かつ適切な
- 共済金の支払いができるよう努めます。 ⑤組合員の要望・質問などに適切に対処できるよう、担当者の教育・研修に努め

中京大学生活協同組合の定款・個人情報取扱いにつきましては、Webをご覧ください。(https://www.univcoop-tokai.jp/chukyouniv-coop/index.html)

⑥プライバシーの保護の重要性を認識し、ご契約に関する情報等については適 正かつ厳正に管理いたします。

⑦組合員の皆様のご意見の収集に努め、今後の制度改善や普及活動に反映して いくよう努めます。

以上の方針は「金融商品の販売等に関する法律」に基づく当生協の「勧誘方針」 です。

## これから行う手続きの流れ

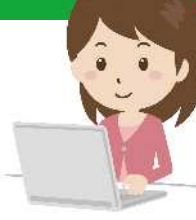

次第、お早めにご返送ください。

### まずは中京大生協ホームページの申込みフォームへアクセス

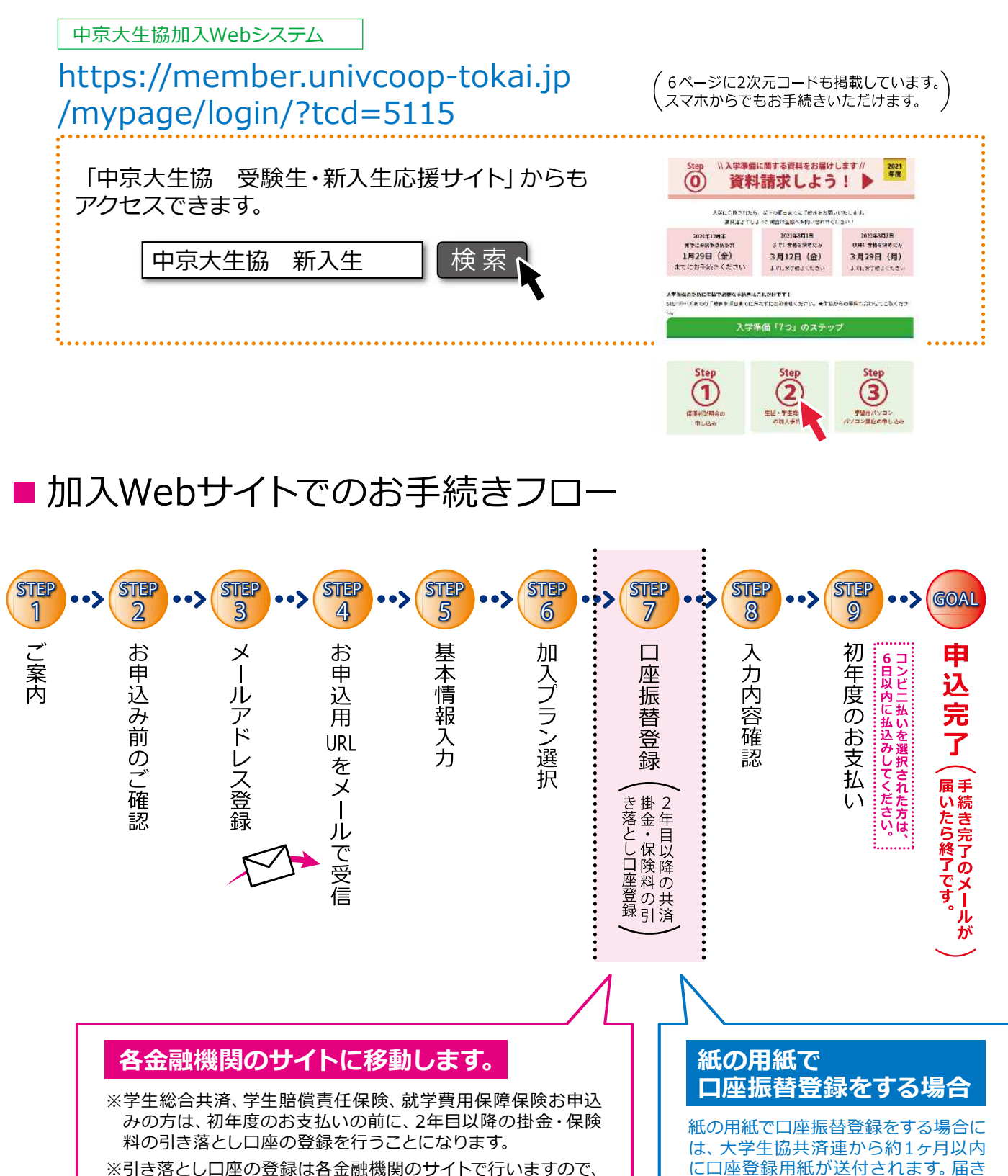

※引き落とし口座の登録は各金融機関のサイトで行いますので、 生協には暗証番号等の情報が伝わることはありません。

STEP 手続き前の準備 ~手続きを始める前に  $\bigcirc$ 

#### ①メールアドレス設定準備

- ●メールアドレス登録をしてから1時間以内に手続きを開始する必要があります。
- ●メールアドレス登録には「@univcoop.or.jp」からのメール受信が必要になります。

迷惑メール設定・フィルター設定等で上記メールアドレスからの メール受信ができるようにしてください。

#### 設定の仕方は右記サイトからご確認いただけます

●手続き完了には30分程度のお時間がかかります。時間に余裕をもって手続きをしてください。また手続き中に中断する と再開することができなくなります。 パターン① 「メールアドレス登録後1時間以内の場合」 【メールアドレス登録から1時間以上過ぎてしまった場合】 パターンの ⇒STEP0の最初から手続きをしてください。

#### 引き落とし口座の登録準備

学生総合共済、学生賠償責任保険、就学費用保障保険の2年目以降の掛金・保険料の引き落とし口座の登録は、各金融機関のシス テムご利用可能時間が決まっています。またご本人確認に必要な項目が異なります。必ずご確認の上、手続きを開始してください。

#### ◎金融機関ごとに手続きに必要な項目が異なります。ご用意してお手続きを開始してください。

| <b>主な金融機関</b> 2020年10月19日現在<br>©下記以外の金融機関ご利用の方は、下記からご確認いただけます。<br>https://www.muf.bk.mufg.jp/collect/net_bank.html |            |            |                                                              |                                                                                               |                                                                         |
|----------------------------------------------------------------------------------------------------|------------|------------|--------------------------------------------------------------|-----------------------------------------------------------------------------------------------|-------------------------------------------------------------------------|
| 金融機関名                                                                                                    | 取扱チャネル     |            | ご利用対象者・口座                                                    | 本人確認・口座確認に必要な項目                                                                               | ご利用可能時間                                                                 |
| 三菱UFJ銀行                                                                                                    | р <b>с</b> | <b>1</b> ル | 普通預金口座のキャッシュカードを保有し<br>ている個人のお客様                             | <ul> <li>・キャッシュカードの暗証番号</li> <li>・通帳最終記帳残高あるいは三菱UFJダイレクトのワンタイムパスワード</li> <li>・生年月日</li> </ul> | 24時間<br>(第2土曜日21時〜翌日曜日7時は<br>休止)                                        |
| みずほ銀行                                                                                                    | 0          | 0          | みずほダイレクトをご契約のお客様                                             | みずほダイレクトの「お客さま番号」「ログインバ<br>スワード」                                                              | 24時間<br>- (土曜日22時〜翌日曜日8時、第<br>1・第4土曜日3時〜5時は休止)                          |
|                                                                                                    | 0          | ×          | 普通預金口座のキャッシュカードを保有し<br>ている個人のお客様                             | ・キャッシュカードの暗証番号<br>・生年月日<br>・通帳最終記帳残高                                                          |                                                                         |
| 三井住友銀行                                                                                                    | 0          | 0          | 普通預金口座、当座預金口座のキヤッシュ<br>カードを保有している個人のお客様                      | キャッシュカードの暗証番号、または、SMBCダイ<br>レクトの「契約者番号(会員番号、お客さま番<br>号)」「第一認証」                                | 24時間<br>(日曜日21時〜翌月曜日7時は休止)                                              |
| りそな銀行                                                                                                    | 0          | ×          | マイゲートをご契約のお客様(普通預金・<br>当座預金)<br>※埼玉りそな銀行のお客様はご利用いただけませ<br>が。 | マイゲートの「ログインID」「ログインバスワー<br>ド」                                                                 | 24時間<br>- (毎月第1月曜日2時~6時、毎月第2<br>土曜日23時~翌日曜日8時は休止)                       |
|                                                                                                    |            |            | ~<br>普通預金口座のキャッシュカードを保有し<br>ている個人のお客様                        | ・生年月日<br>・キャッシュカードの暗証番号<br>(推測されやすい暗証番号(生年月日、電話番号、                                            |                                                                         |
| ゆうちょ銀行                                                                                                    | 0          | 0          | 総合口座をお持ちでゆうちょダイレクト<br>(インターネットサービス、モバイルサー<br>ビス)をお申込みのお客様    | 同一数字、連続数字 等)はご利用できません)ゆ<br>うちょダイレクトの「お客さま番号」「ログイン<br>パスワード」                                   | 0時5分~23時55分<br>(第1・第3月曜日0時~6時30分、<br>12/31 23時55分~1/4 6時30<br>分は休止)     |
|                                                                                                    | 0          | 0          | 通常貯金口座(キャッシュカード利用者に<br>限る)保有者                                | ・生年月日<br>・キャッシュカードの暗証番号                                                                       | 0時5分~23時55分<br>(1/1および1/4は0時15分~23時<br>55分。1・4・7・10月の最終火曜<br>日1時~6時は休止) |

#### スムーズなお手続きのためのチェックリスト

- □ 加入プランはお決まりですか?
- □ 口座振替登録に必要な項目はご確認いただけましたか?
- □ 口座振替に使用する口座の金融機関は利用可能な時間かご確認いただけましたか?

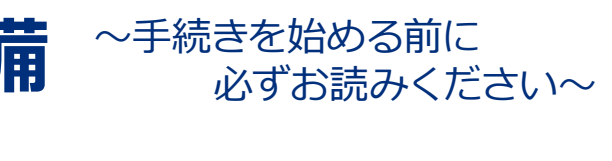

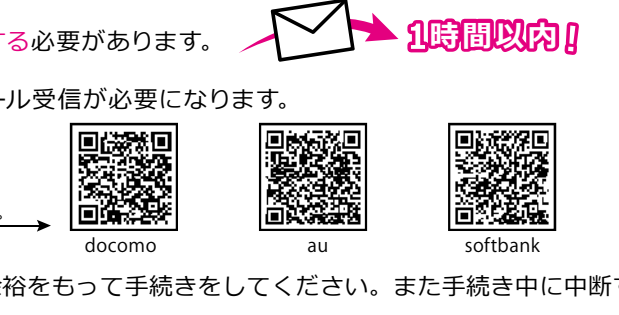

⇒受信メールのURLから再度加入Webシステムにアクセスし、基本情報入力からやり直しとなります。

ご準備が 

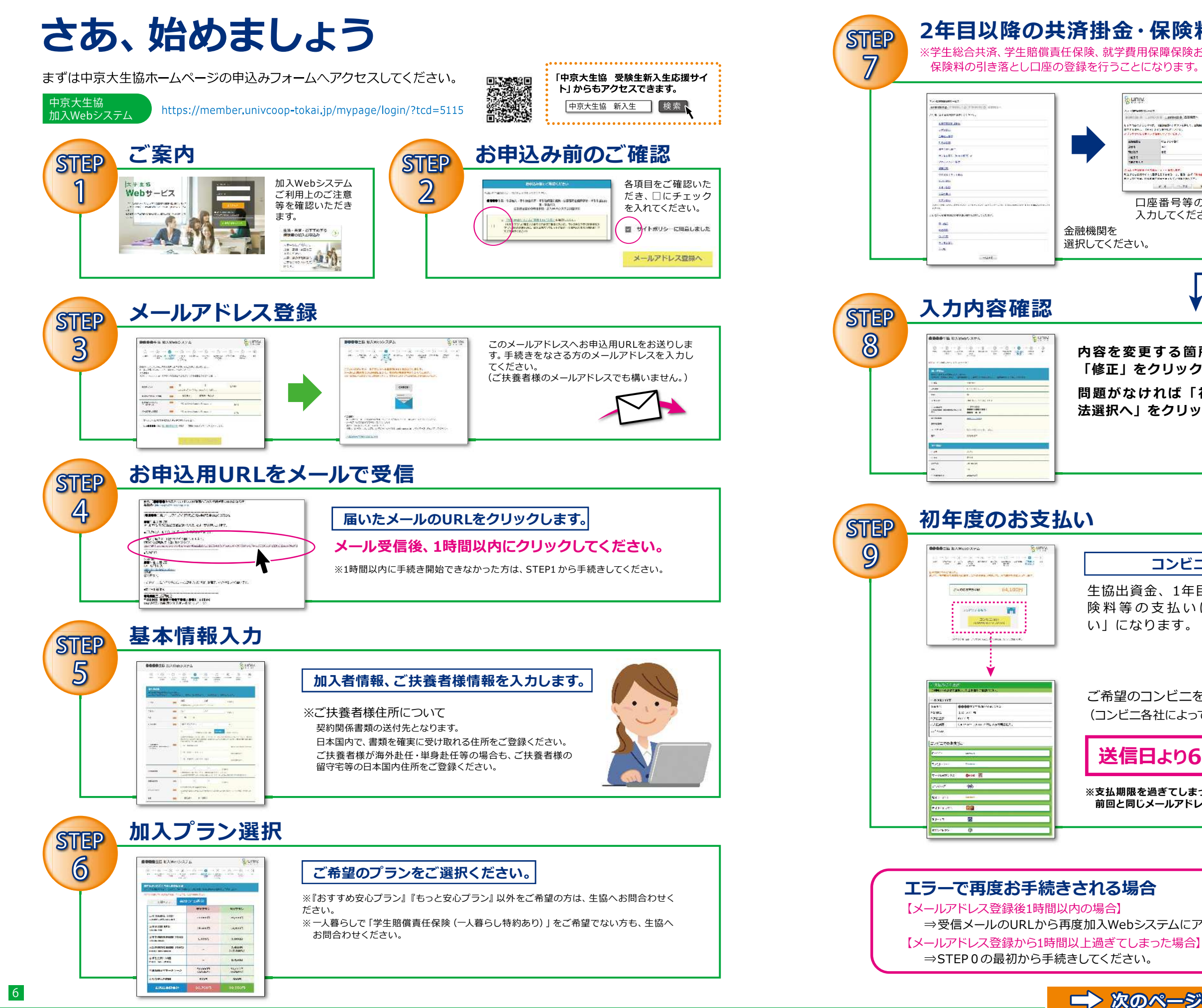

#### 2年目以降の共済掛金・保険料の引き落とし口座登録

※学生総合共済、学生賠償責任保険、就学費用保障保険お申込みの方は、初年度のお支払いの前に、2年目以降の掛金・

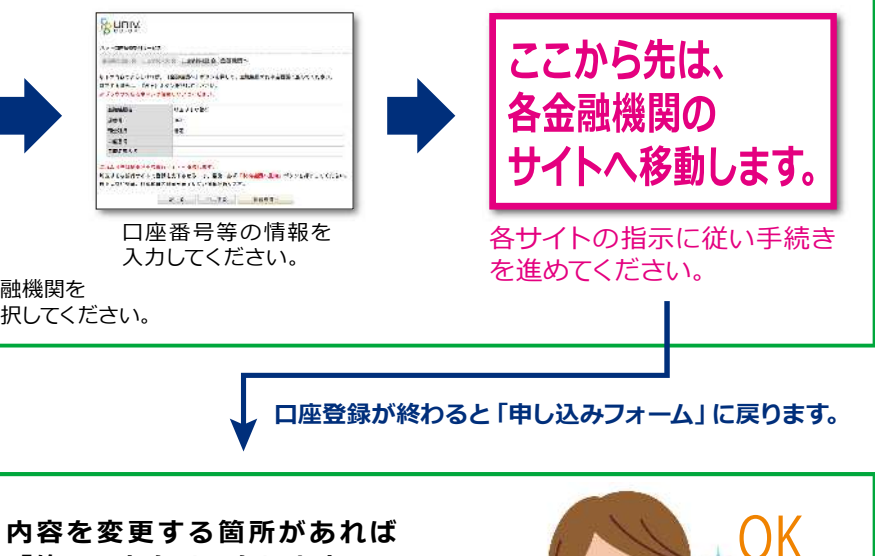

「修正」をクリックします。 問題がなければ「初回決済方 法選択へ」をクリックします。

Sunn

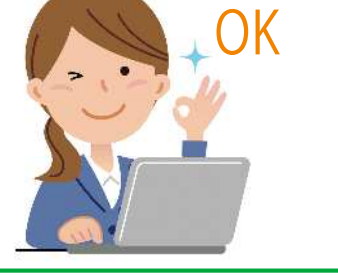

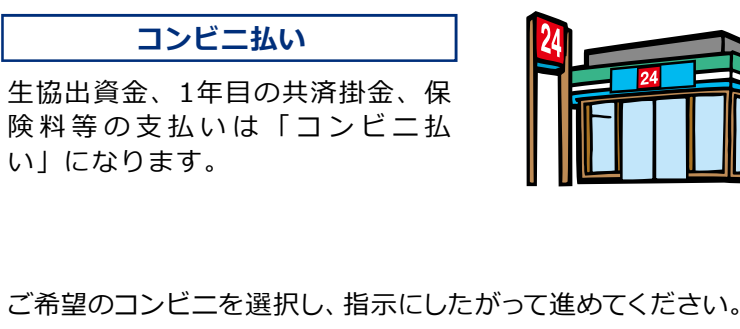

(コンビニ各社によって、支払いの手順が異なります。)

### 送信日より6日以内にお支払いください。

※支払期限を過ぎてしまった場合、お手数ですがSTEP1からやり直してください。 前回と同じメールアドレスでご登録いただけます。

⇒受信メールのURLから再度加入Webシステムにアクセスし、基本情報入力からやり直しとなります。

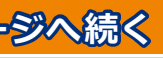

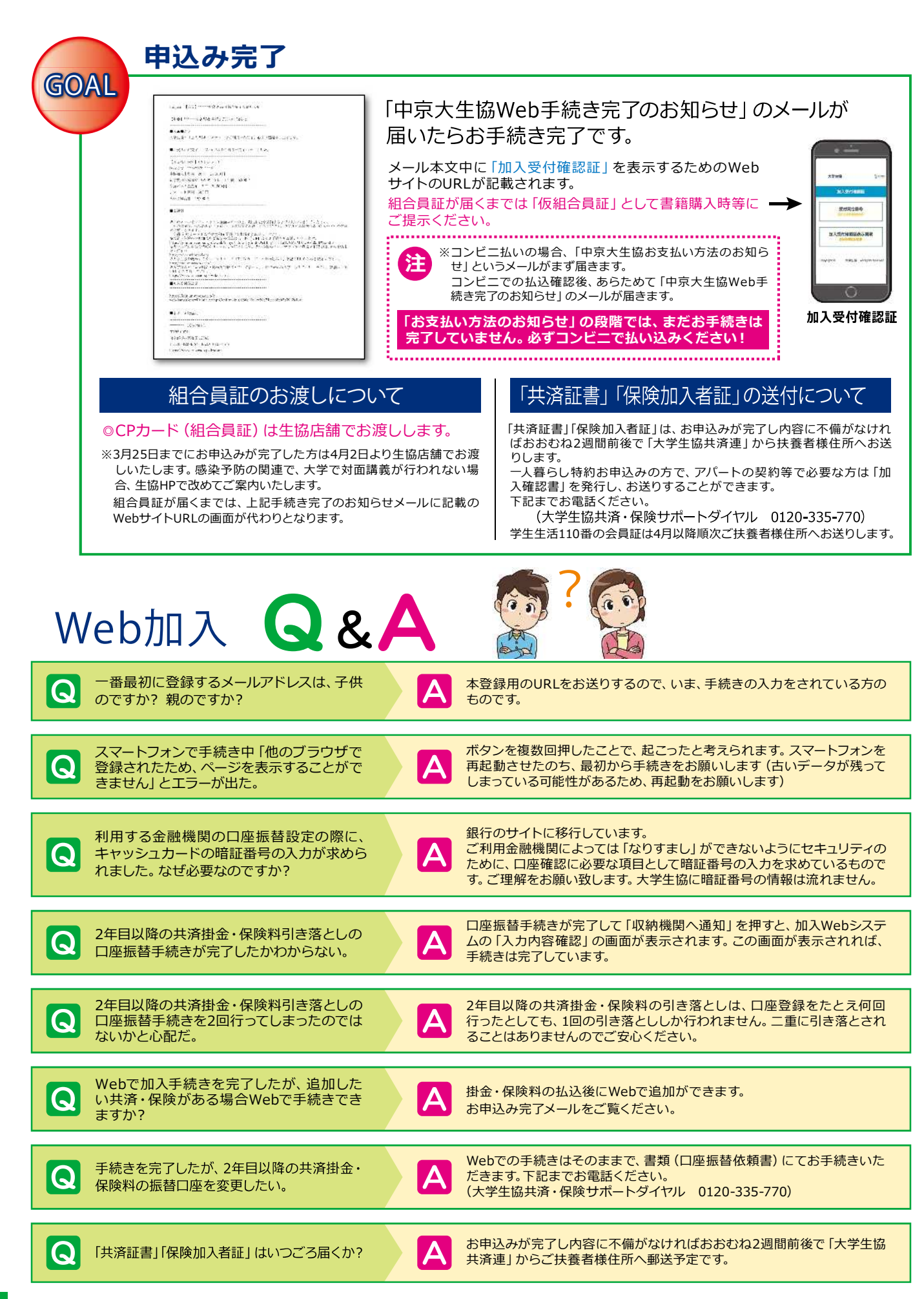